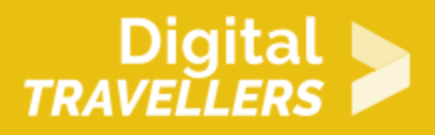

## **TAKING SCREENSHOTS**

DIGITAL CONTENT CREATION > 3.2 INTEGRATING AND RE-ELABORATING DIGITAL CONTENT

| TARGET GROUP | AGE GROUP | PROFICIENCY<br>LEVEL | FORMAT                    | COPYRIGHT                                                                             | LANGUAGE |
|--------------|-----------|----------------------|---------------------------|---------------------------------------------------------------------------------------|----------|
| Facilitators | N/A       | Level 2              | Background<br>information | Protected by<br>United States and<br>international<br>copyright and<br>trademark laws | English  |

This resource explains how to take screenshots on a computer screen or mobile device.

A program of Goodwill Community Foundation® and Goodwill Industries of Eastern North Carolina Inc.® (GIENC®), all GCFLearnFree.org® educational content is designed and produced in the GCF Global headquarters in Durham, N.C.

| General Objective                   | Skillset building            |
|-------------------------------------|------------------------------|
| Preparation time for<br>facilitator | less than 1 hour             |
| Competence area                     | 3 - Digital content creation |
| Name of author                      | GCFGlobal.org                |
| Resource originally created in      | English                      |

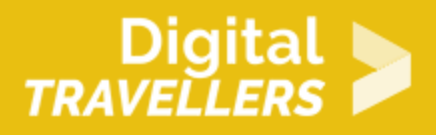

#### **WORKSHOP DIRECTIONS**

## Introduction

There may be times when you want to explain or show something that's happening on your **computer screen** or **mobile device**. Knowing how to take a **screenshot**—or a **picture** of the screen—can be handy in a variety of ways, like:

- When you'd like to capture an error message to show tech support
- If you're on the phone with someone who needs help finding something on his or her computer, you can send a screenshot of your computer to show that person what to look for
- If you'd like to save the confirmation number of a purchase rather than printing it or writing it down

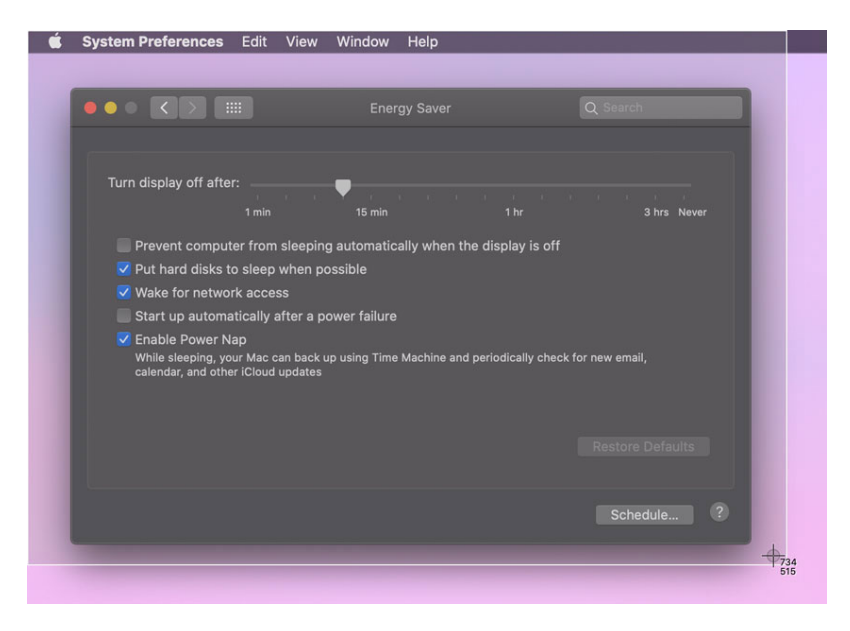

Screenshots are captured by using **keyboard shortcuts** or a **screenshot application**. There are a few screenshot options available, depending on how much of the screen you want to capture. You can choose to take a screenshot of the **entire screen**, the **active window**, or **part of the screen**. In this lesson, we'll share how to take screenshots for **Windows** and **macOS** computers, as well as for **mobile devices**.

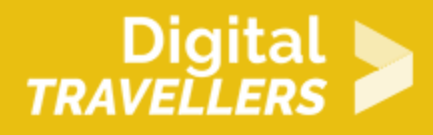

## Taking screenshots in Windows

When taking a screenshot in Windows, you'll use the **Print Scrn** key in your keyboard shortcuts. The image will **copy** to the **clipboard**. It's important to note that only **one image at a time** can be copied to the clipboard.

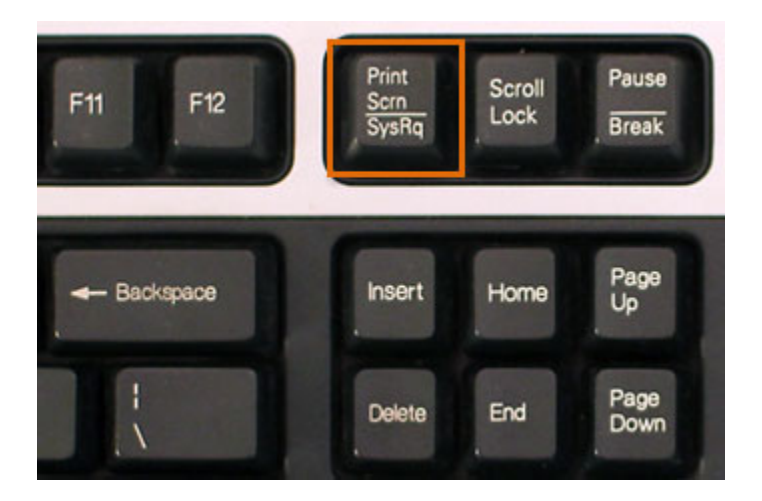

• Print Scrn: This copies the entire screen.

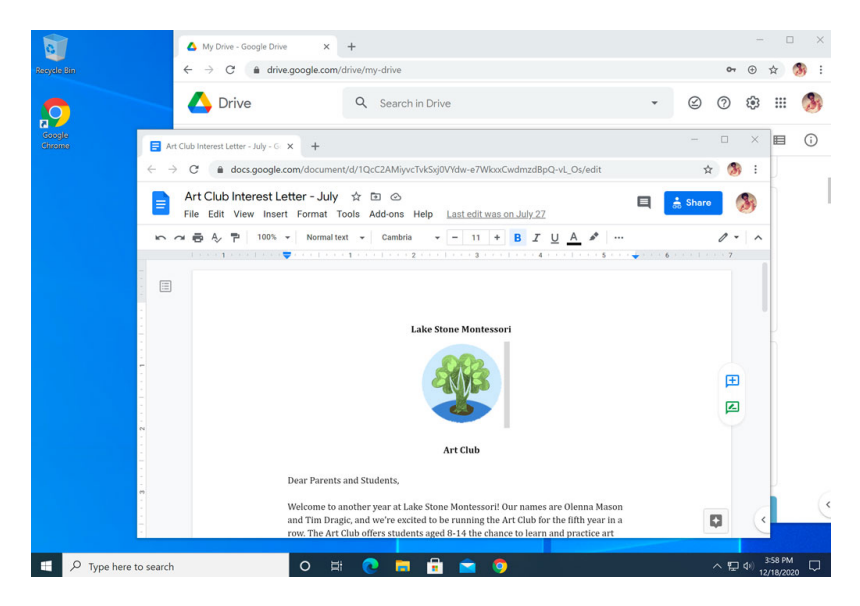

• Alt+Print Scrn: This copies the active window or dialog box.

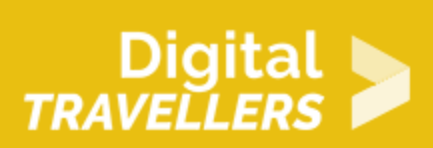

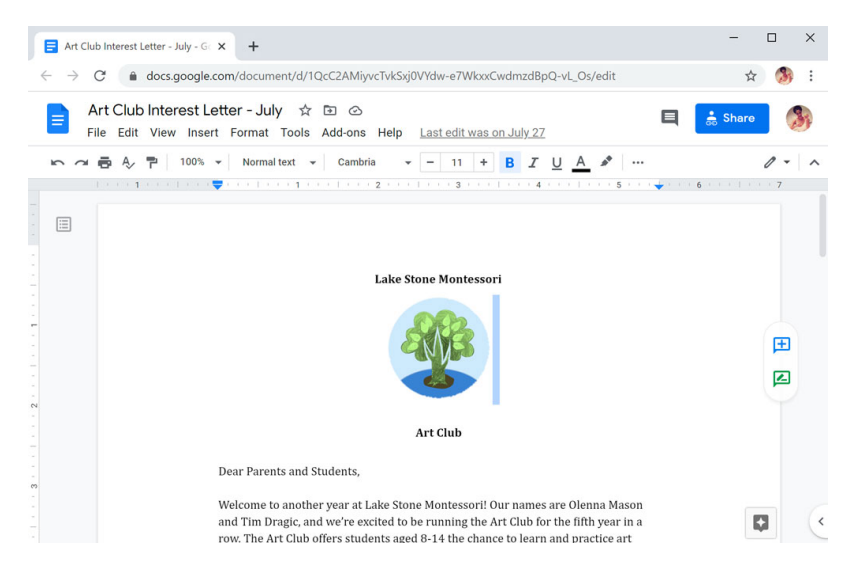

Once you've taken a screenshot, you can use the keyboard shortcut **Ctrl+V** to **paste** it into applications like Microsoft Word, Google Docs, Paint, and Photoshop. You can then **edit** and **save** the image.

# 3 Taking screenshots in macOS

When taking screenshots in macOS, these keyboard shortcuts will automatically **save** the picture to your **desktop** as an image file.

- **Shift+Command+3**: This takes a screenshot of the entire screen.
- Shift+Command+4: The mouse changes into a crosshair icon.

Using the **Shift+Command+4** shortcut, you can then choose from two options:

• Click and drag the **crosshair** to take a screenshot of part of the screen.

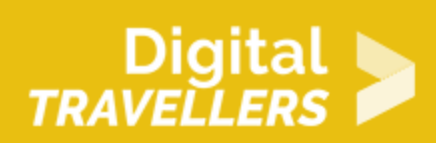

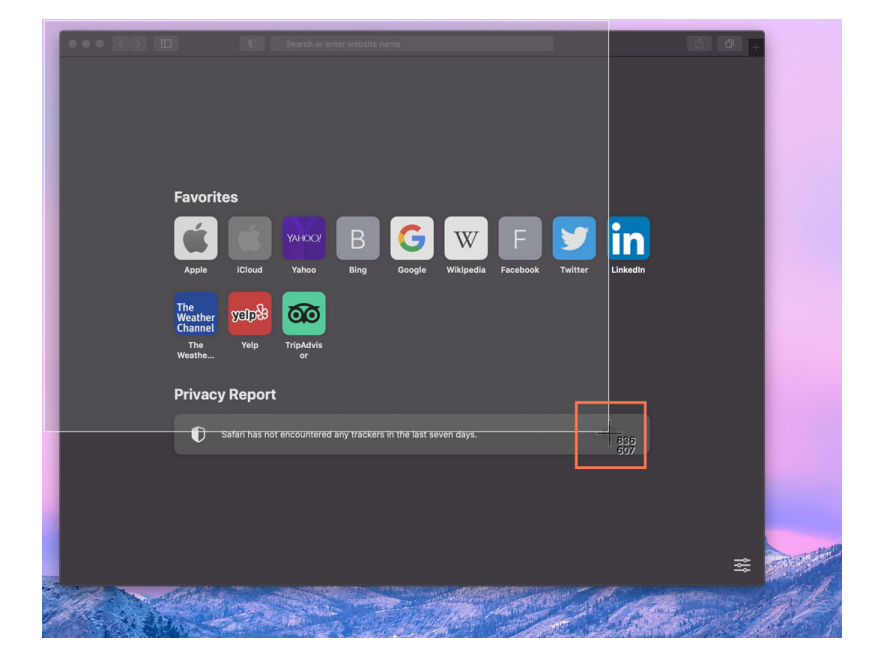

• Press the space bar. The mouse changes into a **camera** icon. Then click on a window to take a screenshot of that window.

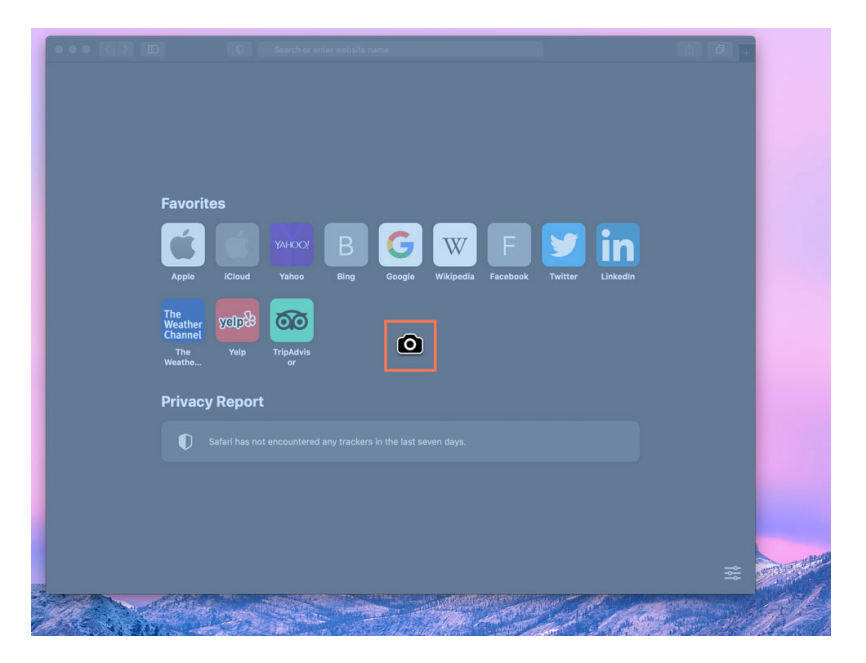

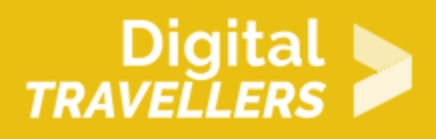

### Screenshot apps

An alternative to using keyboard shortcuts is to use a built-in screenshot app, such as the <u>Snipping Tool</u> in Windows or the <u>Screenshot</u> app in macOS (previous versions use the <u>Grab</u> app instead). If you'd like additional options like the ability to **edit** your images or **add callouts**, you can download an app like <u>Snagit</u> or <u>Skitch</u>. Snagit and Skitch also feature a **time delay** setting for capturing an action, like opening a menu.

|                |            |        |   |   |                   |      |            | 5 |
|----------------|------------|--------|---|---|-------------------|------|------------|---|
| All-in-One     | Selection: | Region | - | ٥ | Preview in Editor |      |            | 2 |
| and the second |            |        |   |   | Copy to Clipboard |      | 0          |   |
|                | Effects:   | None   |   |   |                   |      | Capture    |   |
| Image          |            |        |   |   | Capture Cursor    |      |            | / |
|                |            |        |   |   | Suptaile Galeon   |      |            |   |
|                | Share:     | None   |   | • | Time Delay        | On S |            |   |
| Video          |            |        |   |   | Time Delay        |      | + Shortcut | t |
|                |            |        |   |   |                   |      |            |   |
| ♀ Presets +-   |            |        |   |   | Open Editor       | ₽    |            |   |

If you're interested in creating screen recordings (screencasts), you can download one of these apps: <u>ActivePresenter</u> (Windows) or <u>TechSmith Capture</u> (macOS).

#### 5

### Taking screenshots on mobile devices

• To take a screenshot on newer Apple mobile devices, all you have to do is press the **Volume up** button and the **Sleep/wake** button at the same time. This will take a photo of what's on your screen, and the image will save to your camera roll (in the Photos app). If you have an older iPhone, you will hold the **Home** button and the **Sleep/wake** button at the same time.

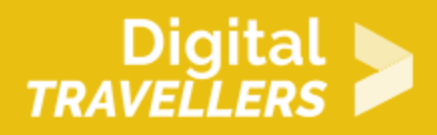

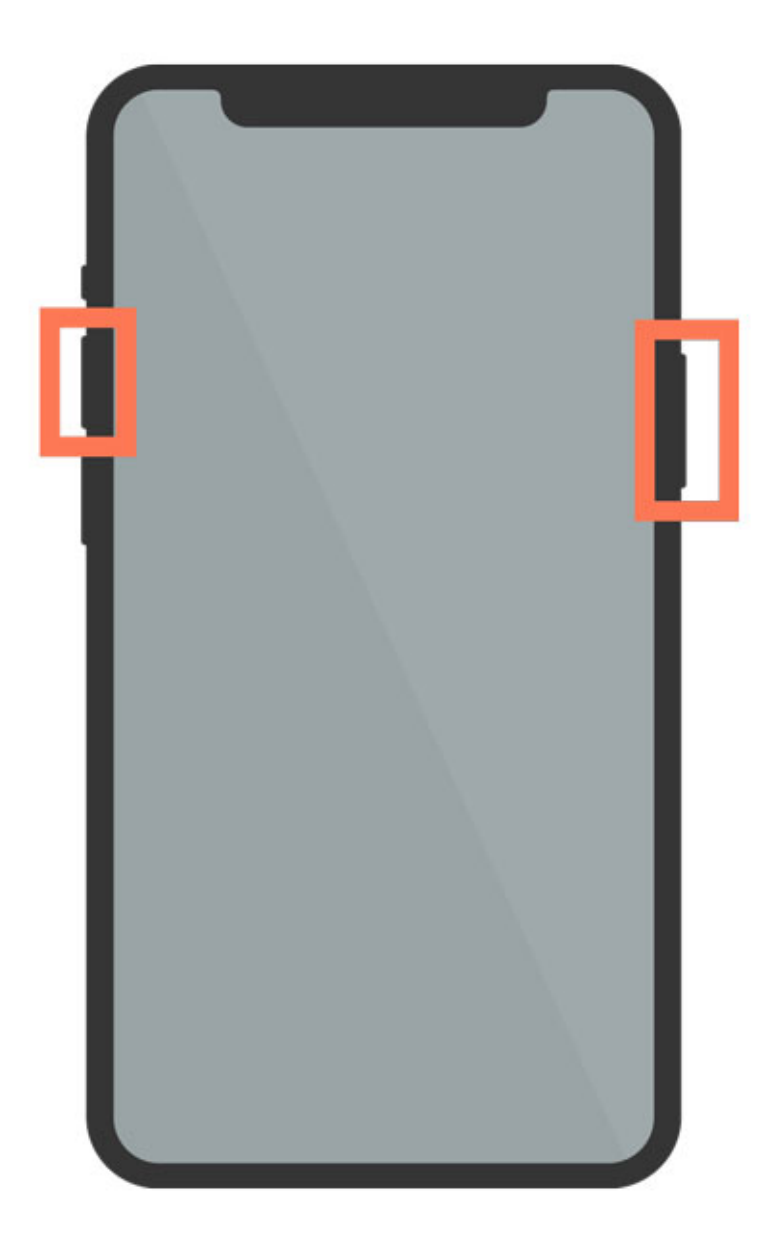

• To take a screenshot on most Android mobile devices, just press the **Volume Down** button and the **Power** button at the same time. This will take a picture of your screen, and the image will save

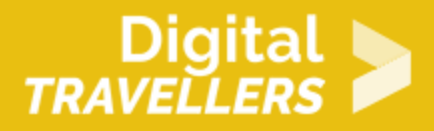

to your gallery.

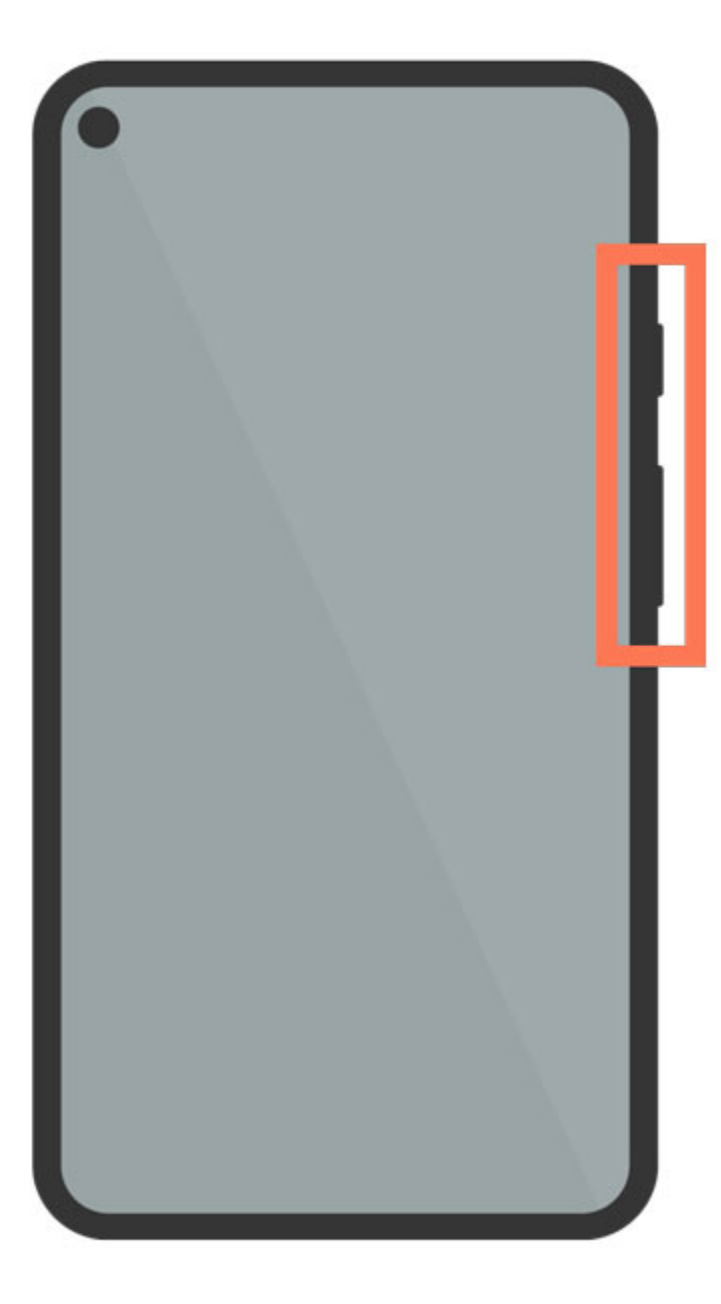